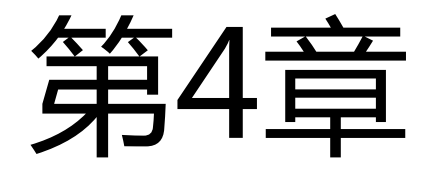

# Excel2010版基础培训

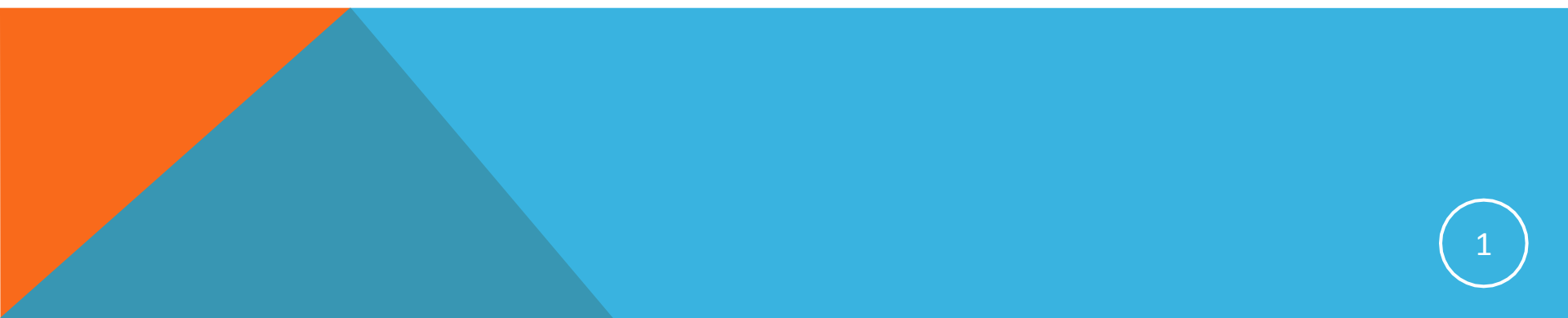

## Excel内容提要

- 数据清单的管理
- ♂ 打印

4.1 Excel 2010简介

#### 与EXCEL合作多年,它们的名字叫得上来吗?

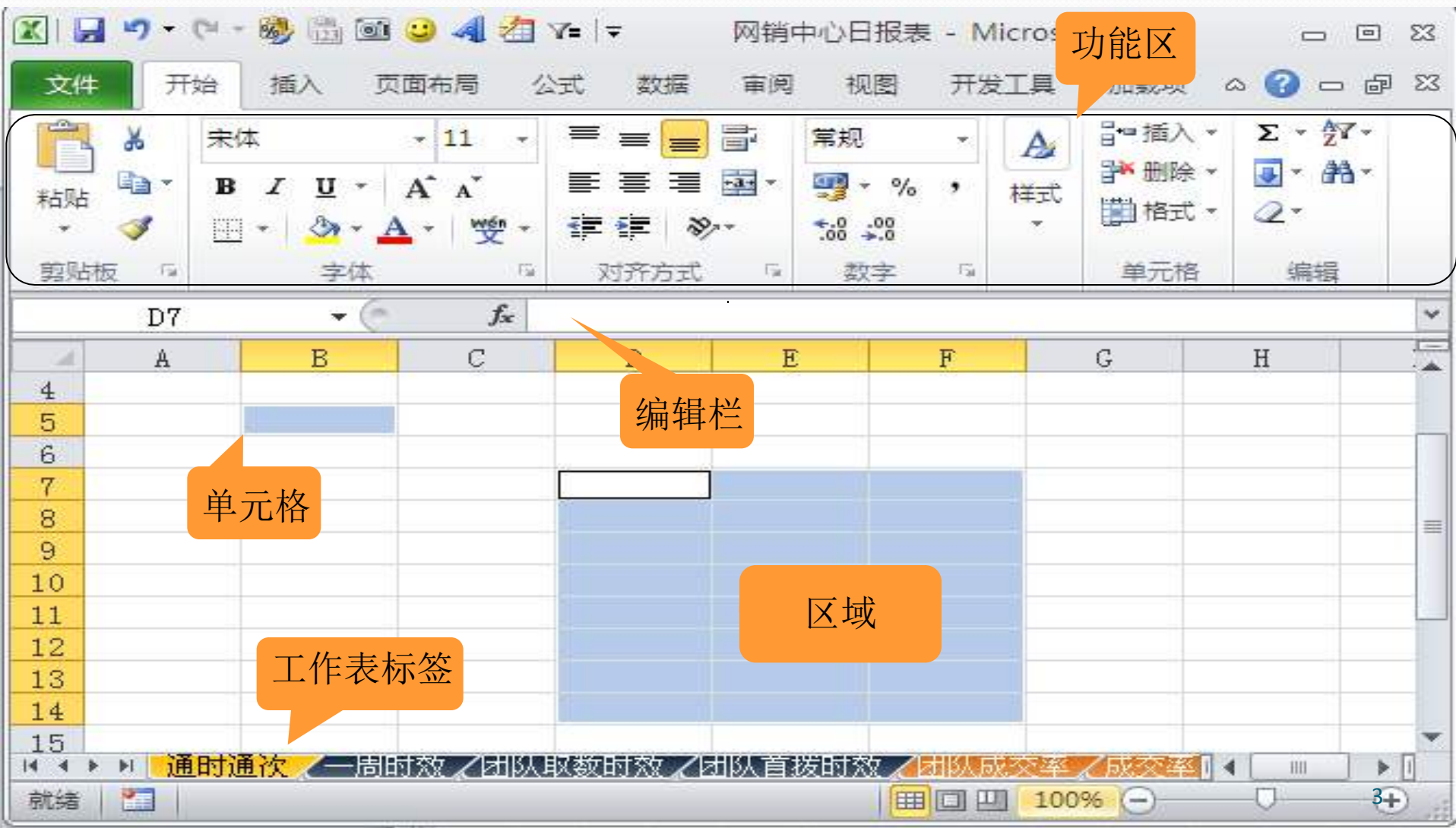

#### 4.1.1 工作簿与工作表

- ≥1、工作簿
- ➢ 工作簿指在Excel中用来处理数据的文件,扩展名为.xlsx,工作表不能单 独存盘,只有工作簿才能以文件的形式存盘。

- ≥2、工作表
- ➢ Excel的一个工作簿默认有3个工作表,用户可以根据需求添加工作表, 一个工作簿可以添加无数个工作表。
- ≫ 工作表的每一个列和每个行有个唯一的名称,行号由阿拉伯数字表示, 编号从1<sup>~</sup>1048576,列标由大写英文字母表示,编号从左到右为A<sup>~</sup>XFD

4.1.2 Excel 2010的窗口界面

≥1、行号和列标

≥2、单元格

≥3、编辑栏

№4、工作表标签

№5、工作表控制按钮

№6、插入工作表按钮

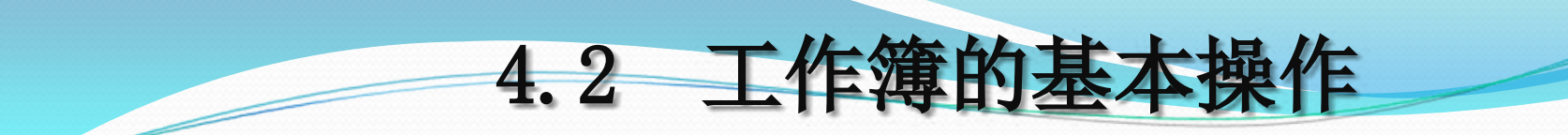

4.2.1 工作簿的建立

4.2.2 工作簿的保存、打开和关闭

4.3 工作表的基本操作

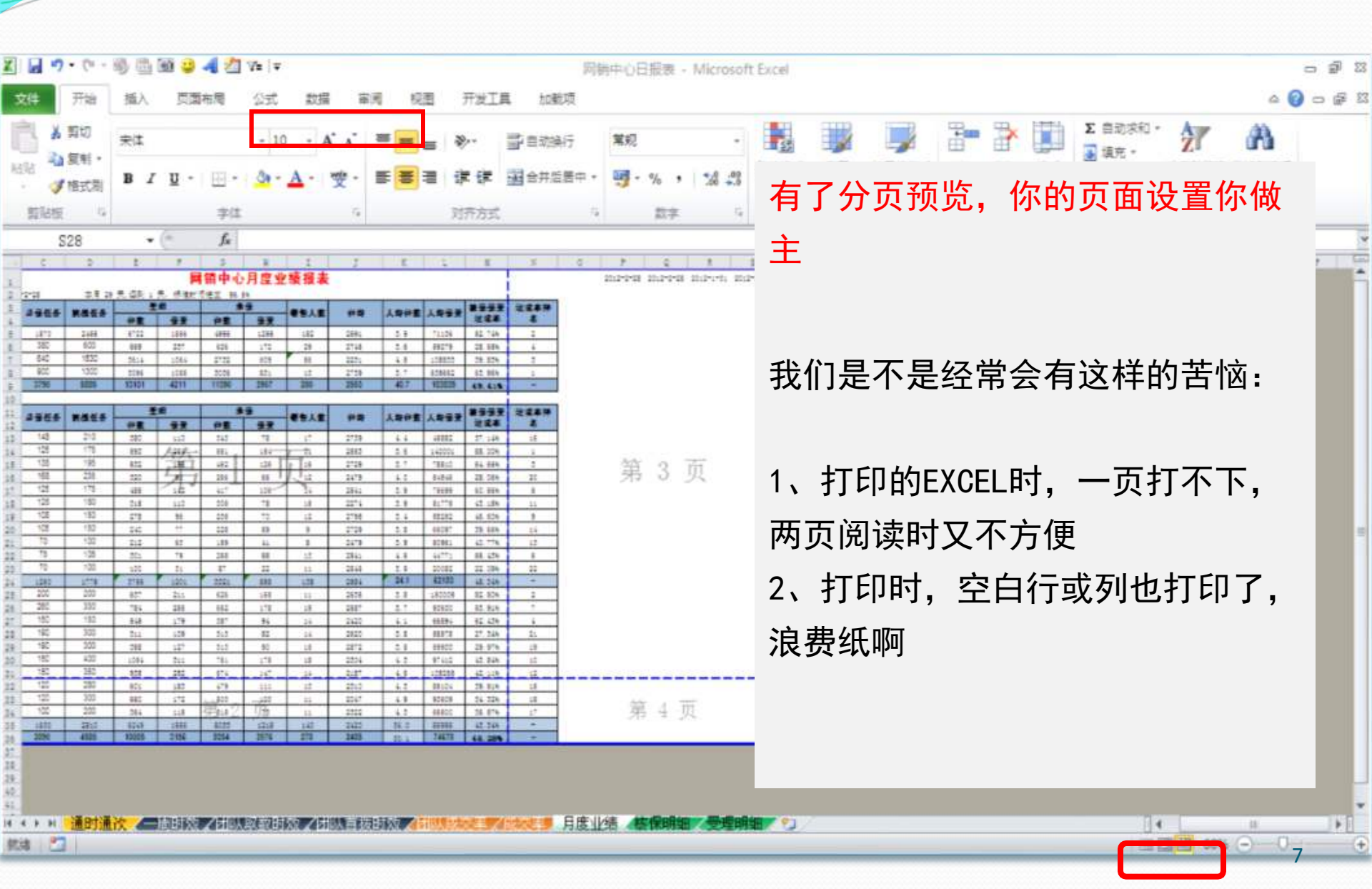

#### 4.3.1 工作表的建立

≫ 工作表由单元格组成,若干个工作表组成了工作簿,单个工作簿默认有3张工作表,分别是Sheet 1、Sheet 2、Sheet 3。

#### 4.3.2 工作表的数据输入

∞ Excel 2010中提供了2种形式的数据输入:常量和公式。
 ∞ 常量是指不以 "="开头的数据,包括文本、数字及日期和时间。
 ∞ 公式是指以 "="开头的数据,包括常量、函数、单元格、名称、运算符等。

≫ 单击单元格——输入数据——若数据有错,单击【X】按钮或【Esc】取消,然 后重新输入,若正确,单击【√】按钮或【Enter】确认——继续输入其他单 元格内容:直接单击、方向键移动、【Enter】键、【Tab】键

#### 4.3.3 工作表的添加、删除、重命名

- ≥1、添加工作表
- ≥ 单击工作标签——右击——插入——工作表——确定
- ≥ 单击最后一个工作表后面的"插入工作表"按钮
- ≫ 快捷键【Shift+F11】

#### ≥ 2、删除工作表

- ≥> 单击需要删除的工作表——右击——删除
- ≥ "开始"选项卡——单元格——删除——删除工作表

- ≥3、重命名工作表
- ≥> 选择需重命名的工作表——双击工作表标签——输入新名称
- ≥ "开始"选项卡——单元格——格式——重命名工作表

#### 4.3.4 工作表的移动、复制

≥ 1、在同一个工作簿中移动和复制工作表

≥ 移动工作表:选择工作表,按住左键沿标签栏拖动到要移动的位置

≫ 选择工作表──右击──移动或复制──相关 设置──确定

≫ 复制工作表:选择工作表——按住【Ctr1】键——左键拖动工作表——松 开

≫ 选择工作表——右击——移动或复制——建立 副本——确定

≥ 2、在不同工作簿之间移动和复制工作表

 $\mathbf{3}$ 

№ 打开接收工作表的工作簿——切换到要移动或复制的工作簿——右击要 移动或复制的工作表标签——移动或复制——移动或复制工作表——选择用于 接收工作表的工作簿名称——选择要移动的位置(若要复制工作表,选择"建 立副本")——确定

#### 4.3.5 隐藏工作表和取消隐藏

- ≥1、隐藏工作表
- ≫ 选定工作表──"开始"选项卡──单元格──格式──隐藏和取消隐 藏──隐藏工作表
- ≥ 选定工作表——右击——隐藏

- ≥2、取消隐藏
- ≫ 选定工作表──"开始"选项卡──单元格──格式──隐藏和取消隐 藏──取消隐藏工作表
- ≥ 选定工作表——右击——取消隐藏

#### 4.3.6 自动套用格式

≥ 1、选择要格式化的单元格区域

≥ 2、执行"开始","套用表格格式"命令

≥ 3、选择要套用的表格格式,在"套用表格式"对话框中单击确定。

4.3.7 工作表窗口的拆分和冻结

≥1、拆分工作表

- ≥ 1.水平拆分(拆分线下一行行号——视图——窗口——拆分)
- ≥ 2. 垂直拆分(拆分线右侧列标——视图——窗口——拆分)
- № 3.水平垂直拆分(选择一个不为第一列或第一行的单元格——视图—— 窗口——拆分)
- ≥ 4. 取消拆分(双击拆分线 或 视图——窗口——拆分)

#### ≥2、冻结工作表

- ≥ 1. 首行冻结 (视图——窗口——冻结窗格——冻结首行)
- ≥ 2. 首列冻结(视图——窗口——冻结窗格——冻结首列)
- ≥ 3. 冻结拆分窗格(视图——窗口——冻结窗格——冻结拆分窗格)
- ≥ 4. 取消冻结(视图——窗口——冻结窗格——取消冻结窗格)

#### 4.3.8 条件格式

≥> 预置一种单元格格式,并在指定的某种条件被满足时自动应用于目标单元格

≫ 选择所有的工作地点——"开始"选项卡——样式——条件格式——突出显示 单元格规则——选择条件格式的规则——输入规则值——设置填充——确定

#### 4.4.1 单元格格式的设置

- ≥ 1、数字格式的设置(小数位数、百分号、货币符号)
- ≫ 选择单元格区域——开始——数字——更多(也可以在选择单元格区域后直接 单击鼠标右键)——设置单元格格式——数字——分类——设置相关数值—— 确定

4.4 单元格的基本操作

- ≥ 2、设置字体格式
- ∞ 在"设置单元格格式"对话框中切换到"字体"选项卡,可对字体、字形、字号、颜色、下划线及特殊符号进行设置
- ≥ 3、设置对齐方式
- ∞ 在"设置单元格格式"对话框中切换到"对齐方式"选项卡,可设置文本对齐 方式、文本控制、以及从右往左等
- ≥ 4、设置边框和底纹
- ∞ 在"设置单元格格式"对话框中切换到"边框"或"填充"选项卡,设置单元格的边框或底纹

#### 4.4.2 单元格区域的选择

| 选择内容       | 具体操作                              |
|------------|-----------------------------------|
| 单个单元格      | 单击相应的单元格。                         |
| 某个单元格区域    | 单击选定该区域的第一个单元格,然后拖动鼠标直至选定最后一个单元格。 |
| 工作表中的所有单元格 | 单击"全选"按钮,或按Ctrl+A组合键。             |

( 次 水)

| 选择内容          | 具体操作                                                                |
|---------------|---------------------------------------------------------------------|
| 不相邻的单元格或单元格区域 | 先选定第一个单元格或单元格区域,然后按住 Ctrl 键再选定其他的单元格或单元格 区域。                        |
| 较大的单元格区域      | 单击选定区域的第一个单元格,然后按住 Shift 键再单击该区域的最后一个单元格<br>(若此单元格不可见,则可以用滚动条使之可见)。 |
| 整行            | 单击行号。                                                               |
| 整列            | 单击列标。                                                               |
| 连续的行或列        | 先选定第一行或第一列,然后按住 Shift 键再选定最后一行或最后一列                                 |
| 不连续和行或列       | 先选定第一行,然后按住 Ctrl 键再选定其他的行或列。                                        |
| 增加或减少活动区域的单元格 | 按住 Shift 键并单击新选定区域的最后一个单元格,在活动单元格和所有单击的单元<br>格之间的矩形区域将成为新的选定区域。     |

#### 4.4.3 单元格区域命名

≥1、新建名称

2、根据所选内容创建

3、在名称框中定义名称

### 4.4.4 数据的编辑

≥1、文本型数据

≥2、数值型数据

≥ 3、日期和时间型数据的输入与显示

≥4、数据有效性

4.4.5 数据的复制和移动

№1、复制

≥2、移动

≥3、选择性粘贴

4.4.6 数据清除与数据删除

4.4.7 数据自动填充

≥1、自动填充

≥ 2、输入等差/等比数列

≥3、创建自定义序列

4.4.8 单元格、行、列的格式化

≥1、插入行、列

2、删除行、列

3、插入单元格

≥ 4、删除单元格

≥ 5、行高、列宽的调整

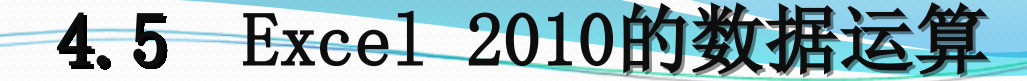

4.5.1 使用公式计算

≥1、算术运算符

≥2、比较运算符

≥ 3、文本连接符

≥ 4、引用运算符

#### 4.5.2 单元格的引用

≥1、相对引用

≥2、绝对引用

≥3、混合引用

≥4、三维地址引用

以上内容仅为本文档的试下载部分,为可阅读页数的一半内容。如要下载或阅读全文,请访问: <u>https://d.book118.com/517122100020006131</u>